## Girl Scouts Heart of Michigan (GSHOM)

| How-to: Renew y <b>our</b><br>(For Leaders) | Girl Scout<br>girl scouts | •                  |                       | Donate Fir | nd A Council En Es | pañol My / | Account Logout Join Vol    | unteer |
|---------------------------------------------|---------------------------|--------------------|-----------------------|------------|--------------------|------------|----------------------------|--------|
|                                             |                           | ABOUT GIRL SCOUTS  | OUR PROGRAM           | SHOP       | COOKIES            | FOR ADULTS | FOR GIRLS                  |        |
|                                             | Welcome,<br>Devyne I      | Welcome.           | Devvne                |            |                    |            |                            | 0      |
|                                             | My Account                | ,                  |                       |            |                    |            |                            |        |
|                                             | My Household              | Devyne Lloyd's hou | usehold               |            |                    |            | My Events Dashboard        |        |
|                                             | My Troop(s)               | ∨ Name             |                       | Membershi  | ip Status          |            | View all Upcoming Events > |        |
|                                             | My Profile                | Devyne             |                       | ACTIVE     |                    |            |                            |        |
|                                             | My Events                 | Stella             |                       | • TIME TO  | RENEW              |            |                            |        |
|                                             | Volunteer Toolkit         | Travis             |                       | • INACTIV  | /E                 |            |                            |        |
|                                             | gsLearn                   | Ashley             |                       | • INACTIV  | /E                 |            |                            |        |
|                                             | Contact Council           |                    |                       |            |                    |            |                            |        |
|                                             | Log Out                   |                    |                       |            |                    |            |                            |        |
|                                             |                           | My Troops          |                       |            |                    |            |                            |        |
|                                             |                           | VTK Troop girl sc  | outs<br>t of michigan |            |                    |            |                            |        |

1) Log into myGS and select 'My Troop(s)'. Select the troop to renew.

| my Housenoia      | Troop 200           | 120                              |                  |                          |                                      |
|-------------------|---------------------|----------------------------------|------------------|--------------------------|--------------------------------------|
| My Troop(s) ^     | moop soc            | 139                              |                  |                          | Hide information                     |
| Troop 30039       | Meeting details     | Edit meeting details             |                  |                          |                                      |
| Troop 39999       | South L             |                                  |                  |                          |                                      |
| VTK Troop         | 🕒 Bi-weekly   Monda | iy, 6:00 PM - 7:00 PM            |                  |                          |                                      |
| My Profile        | Program Level       |                                  |                  |                          |                                      |
| My Events         |                     |                                  |                  |                          |                                      |
| /olunteer Toolkit | Contact informati   | on                               |                  |                          |                                      |
| del anes          | A Devyn             | Leader<br>Q Brigit S             | Troop P<br>Q. De | voluet Manager - Cookies | Troop Product Manager - Cookies      |
| Content Council   |                     |                                  |                  |                          |                                      |
| contact council   |                     |                                  |                  |                          |                                      |
| Log Out           | Member details      |                                  |                  |                          |                                      |
|                   |                     |                                  |                  |                          | SAVE RETURN STATUS RENEW             |
|                   | Girls               |                                  |                  |                          |                                      |
|                   | Select All          |                                  |                  | Shov                     | w inactive and not returning members |
|                   | Dre'Yahn:           | Edit details 🧪                   |                  |                          |                                      |
|                   | Grade Birthday      | Primary Caregiver                | Phone            | Email                    | Photo Opt In                         |
|                   |                     |                                  |                  |                          | 0                                    |
|                   | Participation       | Council                          | End Date         | Status                   | Not Returning                        |
|                   | Troop 30039         | Girl Scouts Heart of Michigan    | 09/30/2025       | TIME TO RENEW            |                                      |
|                   |                     |                                  |                  |                          |                                      |
|                   | Glor                | t details 🥖                      |                  |                          |                                      |
|                   | Glor, Edit          | t details 🥒<br>Primary Caregiver | Phone            | Email                    | Photo Opt In                         |
|                   | Glor Edit           | t details 🖊<br>Primary Caregiver | Phone            | Email                    | Photo Opt In                         |

2) Select any Girl Scouts that need to be renewed

| J Select All                                                                    |                                                                                                    |            |                                                                   | Show inactive and                                          | not returning members               |
|---------------------------------------------------------------------------------|----------------------------------------------------------------------------------------------------|------------|-------------------------------------------------------------------|------------------------------------------------------------|-------------------------------------|
| Troop Product Manag                                                             | ger - Cookies Leader                                                                                                    |            |                                                                   |                                                            |                                     |
| Brigit                                                                          | dit details 🧪 Add a new                                                                                                    | role >     |                                                                   |                                                            | <ul> <li>Lifetime member</li> </ul> |
| Phone                                                                           | Email                                                                                                    |            |                                                                   |                                                            |                                     |
| Participation                                                                   | Council                                                                                                    | End Date   | Background Check<br>Expiration Date                               | Status                                                     | Not Returning                       |
| Troop 30039                                                                     | Girl Scouts Heart of<br>Michigan                                                                                                    | N/A        | 08/08/2027                                                        | ACTIVE                                                     |                                     |
| Troop                                                                           | p Product Manager - Cookies                                                                                                    | 09/30/2025 | 08/08/2027                                                        | • ACTIVE                                                   |                                     |
|                                                                                 |                                                                                                    |            |                                                                   |                                                            |                                     |
| Lead                                                                            | ger - Cookies                                                                                                    | 09/30/2026 | 08/08/2027                                                        | • ACTIVE                                                   | ✓ Lifetime member                   |
| Lead Troop Product Manag Devyr Phone                                            | ger - Cookies<br>details 🥒 Add a new ro<br>Email                                                                                                    | 09/30/2026 | 08/08/2027                                                        | • ACTIVE                                                   | ✓ Lifetime member                   |
| Lead Troop Product Manag Devyr Phone Participation                              | er<br>ger - Cookies<br>details / Add a new ro<br>Email<br>Council                                                                                          | 09/30/2026 | 08/08/2027<br>Background Check<br>Expiration Date                 | • ACTIVE                                                   | ↓ Lifetime member<br>Not Returning  |
| Lead Troop Product Manage Devyr Phone Participation Troop 30039                 | er<br>ger - Cookies<br>details / Add a new ro<br>Email<br>Council<br>Girl Scouts Heart of<br>Michigan                                                      | 09/30/2026 | 08/08/2027 Background Check Expiration Date 06/10/2027            | ACTIVE  Status  Time to Renew                              | Clifetime member Not Returning      |
| Lead Troop Product Manage Devyr Phone Participation Troop 30039 Troop           | er<br>ger - Cookies<br>details / Add a new ro<br>Email<br>Council<br>Girl Scouts Heart of<br>Michigan<br>P Product Manager - Cookies                       | 09/30/2026 | 08/08/2027 Background Check Expiration Date 06/10/2027 06/10/2027 | ACTIVE  Status  TIME TO RENEW  ACTIVE                      | Lifetime member Not Returning       |
| Lead Troop Product Manage Devyr Phone Participation Troop 30039 Lead            | er<br>ger - Cookies<br>details / Add a new ro<br>Email<br>Council<br>Girl Scouts Heart of<br>Michigan<br>p Product Manager - Cookies<br>ler                | 09/30/2026 | 08/08/2027                                                        | ACTIVE  Status  TIME TO RENEW  ACTIVE  TIME TO RENEW       | Lifetime member  Not Returning      |
| Lead Troop Product Manage Devyr Phone Participation Troop 30039 Lead Lead Troop | er<br>ger - Cookies<br>details / Add a new ro<br>Email<br>Council<br>Girl Scouts Heart of<br>Michigan<br>p Product Manager - Cookies<br>ler<br>p Volunteer | 09/30/2026 | 08/08/2027                                                        | ACTIVE  Status  Status  ACTIVE  ACTIVE  INACTIVE  INACTIVE | Lifetime member  Not Returning      |

3) Select any roles that need to be renewed for adult members of the troop.

|                                                                                                    |                                                                                                    |                                 | SAVE RETURN S                                       | TATUS                                                       |
|----------------------------------------------------------------------------------------------------|----------------------------------------------------------------------------------------------------|---------------------------------|-----------------------------------------------------|-------------------------------------------------------------|
| rls                                                                                                    |                                                                                                    |                                 |                                                     |                                                             |
| 2 member selected                                                                                                    |                                                                                                    |                                 | Show inactive and n                                 | not returning members                                       |
| Dre'Yahna                                                                                                    | dit details 🥒                                                                                                  |                                 |                                                     | /                                                           |
| 3rade Birthday                                                                                                    | Primary Caregiver                                                                                              | Phone                           | Email                                               | Photo Opt In                                                |
|                                                                                                    |                                                                                                    |                                 |                                                     | 0                                                           |
| articipation                                                                                                    | Council                                                                                                    | End Date                        | Status                                              | Not Returning                                               |
| <ul> <li>Troop 30039</li> </ul>                                                                                                    | Girl Scouts Heart of Michigan                                                                                  | 09/30/2025                      | • TIME TO RENEW                                     |                                                             |
| Glory                                                                                                    | t details 🖊                                                                                                    |                                 |                                                     | ,                                                           |
| Glory i                                                                                                    | t details 🖋<br>Primary Caregiver                                                                               | Phone                           | Email                                               | Photo Opt In                                                |
| Glory i<br>irade Birthday<br>Participation                                                                                                    | t details 🖋<br>Primary Caregiver<br>Council                                                                    | Phone<br>End Date               | Email<br>Status                                     | Photo Opt In<br>②<br>Not Returning                          |
| Glory in<br>Birthday<br>Participation                                                                                                    | t details<br>Primary Caregiver<br>Council<br>Girl Scouts Heart of Michigan                                     | Phone<br>End Date<br>09/30/2025 | Email<br>Status<br>• TIME TO RENEW                  | Photo Opt In<br>©<br>Not Returning                          |
| Glory in a second second secon | t details<br>Primary Caregiver<br>Council<br>Girl Scouts Heart of Michigan<br>details                          | Phone<br>End Date<br>09/30/2025 | Email<br>Status<br>• TIME TO RENEW                  | Photo Opt In  Not Returning  Not Returning                  |
| Glory in a second second secon | t details<br>Primary Caregiver<br>Council<br>Girl Scouts Heart of Michigan<br>details<br>Primary Caregiver     | Phone End Date 09/30/2025 Phone | Email Status • TIME TO RENEW Email                  | Photo Opt In  Not Returning  Photo Opt In  Photo Opt In     |
| Glory in a second second secon | t details<br>Primary Caregiver  Council  Girl Scouts Heart of Michigan  details  Primary Caregiver  Laura Bell | Phone End Date 09/30/2025 Phone | Email Status • TIME TO RENEW Email Email @gmail.com | Photo Opt In  Not Returning  Net Photo Opt In  Photo Opt In |

4) Confirm that all members of the troop who need to be renewed are selected. Click on 'Renew'

| Confirm Member Det                                                                                                    | Your Cart             |                                                    |                                  |
|----------------------------------------------------------------------------------------------------|-----------------------|----------------------------------------------------|----------------------------------|
| 1. Stella                                                                                                    | Troop 30039           | 1. Stella                                          | girl scouts<br>heart of michigan |
| Girl first name Girl last name                                                                                                    |                       | Troop member                                       | Troop 30039                      |
| Please review/update your School Attending.                                                                                                    |                       | Membership<br>Council Service Fees                 |                                  |
| School Attending<br>Washington Woods Middle School                                                                                             |                       | Outstanding balance                                | \$0.00                           |
|                                                                                                    |                       | Total amount                                       | \$0.00                           |
| Choose Membership*  Next Year - 2026 October 2025 - September 2026 \$4500                                                                      |                       | Please note: Membership fees and Co<br>refundable. | ouncil Service Fees are non-     |
| *Council Service Fees up to the amount of your membership may be included in<br>based on which council you are participating in.               | n your final total    |                                                    |                                  |
| By completing membership registration, I affirm that I understand and agree to<br><u>Scout Child Abuse Prevention</u> policies and procedures. | adhere to <u>Girl</u> |                                                    |                                  |
| Choose a Payment Type Credit Card                                                                                                    |                       |                                                    |                                  |
| SAVE DETAILS                                                                                                    | Remove participant 🗙  |                                                    |                                  |

5) Edit any information including but not limited to updating the Girl Scout's school. Please note, GSHOM does have a \$20 Council Service Fee to help maintain the health of GSHOM. Please choose either pay by Credit Card. \*Troops can not apply for Financial Aid on behalf of a girl.

| Search            | Add details     | Review cart                                                                                | Make payment                   | Finish                                      |
|-------------------|-----------------|--------------------------------------------------------------------------------------------|--------------------------------|---------------------------------------------|
| Conf              | firm Member Det | ails                                                                                       | Your                           | Cart                                        |
|                   |                 | Troop 30039 🛛 🥑                                                                            | 1. Stella                      | girl scouts<br>heart of michiga             |
| ke to:            |                 |                                                                                            | Troop member                   | Troop 3003                                  |
| ousehold member > |                 |                                                                                            | Novt Your 2026                 | CAE /                                       |
| roop member >     |                 |                                                                                            | Next Year - 2026               | \$45.0                                      |
| new member >      |                 |                                                                                            | Council Service Fees           | \$20.0                                      |
|                   |                 | REVIEW CART                                                                                | Outstanding balance            | \$0.0                                       |
|                   |                 |                                                                                            | Total amount                   | \$65.0                                      |
|                   | Search Conf     | Search Add details Confirm Member Det Ke to: nousehold member > roop member > new member > | Search Add details Review cart | Search Add details Review cart Make payment |

6) Confirm the correct members for renewal are in 'Your Cart' and then select 'Review Cart'

|                                                                          | Review                                | Tour Cart                                            |                                   | Girl Scout Promise and Law                   |
|--------------------------------------------------------------------------|---------------------------------------|------------------------------------------------------|-----------------------------------|----------------------------------------------|
|                                                                          |                                       |                                                      |                                   | Girl Scout Promise                           |
| Council                                                                  | Participation                         | Details                                              | Price                             | On my honor, I will try:                     |
|                                                                          |                                       |                                                      | ~                                 | To serve God* and my country,                |
| girl scouts                                                              | Troop 30039                           | Stella                                               | \$45.00                           | To help people at all times,                 |
| heart of michig                                                          | jan noop sooss                        | Troop member                                         | 545.00                            | and to live by the Girl Scout Law.           |
|                                                                          |                                       | Council Service Fees                                 | \$20.00                           | Girl Scout Law                               |
|                                                                          |                                       | Edit / Romovo V                                      |                                   | I will do my best to be                      |
|                                                                          |                                       | Eult / Remove A                                      |                                   | honest and fair,                             |
| Proporo o dirl fo                                                        | r a lifatima of loadarshin            |                                                      | ~                                 | friendly and helpful,                        |
| riepare a giri io                                                        | a meane of leadership.                |                                                      |                                   | considerate and caring,                      |
| Help her join Girl S                                                     | Scouts.                               |                                                      |                                   | courageous and strong, and                   |
| Yes! I support the ne                                                    | ext generation of female leaders.     | ŝ.                                                   |                                   | responsible for what I say and do,           |
|                                                                          |                                       |                                                      |                                   | And to                                       |
| \$35 \$75                                                                | \$150 \$250 Other                     |                                                      |                                   | respect myself and others,                   |
| Council:                                                                 |                                       |                                                      |                                   | respect authority,                           |
|                                                                          |                                       |                                                      |                                   | make the world a better place and            |
| Council                                                                  |                                       | $\sim$                                               |                                   | be a sister to every Girl Scout.             |
|                                                                          |                                       |                                                      |                                   | Members may substitute the word God in       |
| Where your donation                                                      | on goes                               |                                                      |                                   | accordance with their own spiritual beliefs. |
| Discount or p                                                            | romotional code                       |                                                      |                                   |                                              |
| Code                                                                     |                                       | APPLY CODE                                           |                                   |                                              |
| Depation amount                                                          |                                       |                                                      | \$0.00                            |                                              |
| Donation amount                                                          | e                                     |                                                      | \$0.00                            |                                              |
| Outstanding balance                                                      |                                       |                                                      |                                   |                                              |
| Outstanding balance                                                      |                                       |                                                      | \$65.00                           |                                              |
| Outstanding balance Total amount Your membership fees to another person. | power life-changing experiences for g | rls, locally and nationally. Membership is not refur | \$65.00<br>dable or transferrable |                                              |

5) If the Troop would like to support our Sister to Sister fund, to ensure other Girl Scouts have access to Scholarships that cover their Membership Dues, please select an amount. Click the 'Council' drop down and select Girl Scouts Heart of Michigan.

If you have a discount code, make sure to enter it and hit 'Apply Code' Agree to the Girl Scout Promise and Law

| Payment Details                     |                                         |            | Cart Summary                                                                                                    |                                                                       |  |
|-------------------------------------|-----------------------------------------|------------|----------------------------------------------------------------------------------------------------|-----------------------------------------------------------------------|--|
| Payment method                      |                                         |            | 1. Stella                                                                                                    | <b>girl scouts</b><br>heart of michigar                               |  |
|                                     |                                         |            | Troop member                                                                                                    | Troop 3003                                                            |  |
| Cardholder first name               | Cardholder last name                    |            | Next Year - 2026                                                                                                    | \$45.00                                                               |  |
| Cardholder first name               | Cardholder last name                    |            |                                                                                                    |                                                                       |  |
| Credit/Debit card number            | Expiration date                         | cvv 🔞      | Council Service Fees                                                                                                    | \$20.00                                                               |  |
|                                     | MM/YYYY                                 | CVV        | Discount amount                                                                                                    | -\$0.00                                                               |  |
| /our credit card information is sec | una GSUSA does not save your billing in | formation  | Donation amount                                                                                                    | \$0.00                                                                |  |
|                                     | ing, obook does not save your bining in | Normation. | Outstanding balance                                                                                                    | \$0.00                                                                |  |
|                                     |                                         |            |                                                                                                    | 50.00                                                                 |  |
| Select a billing address            |                                         |            | Total amount                                                                                                    | \$65.00                                                               |  |
| Select a billing address            | Use a different address                 |            | Total amount<br>Amount to be charged                                                                                                    | \$65.00                                                               |  |
| Select a billing address            | Use a different address                 |            | Total amount<br>Amount to be charged<br>Council Service Fees up to the amount<br>be included in your final total based on<br>participating in. | \$65.00<br>\$65.00<br>of your membership may<br>which council you are |  |

5) Submit Credit / Debit card information. Select the correct billing address. Click 'Submit Payment'